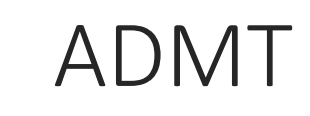

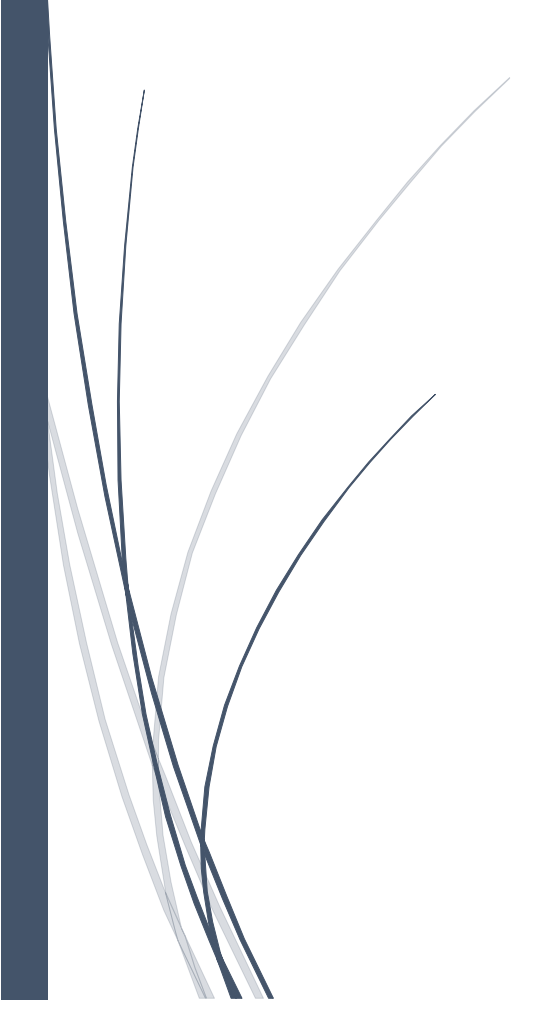

## Prérequis ADMT :

ADMT nécessite l'installation préalable d'une instance de base de données SQL Server. Vous pouvez exécuter n'importe quelle version de SQL Server.

Avant d'installer l'outil ADMT, effectuez les tâches préalables requises suivantes :

• Dans le Panneau de configuration, utiliser Ajout/Suppression de programmes pour supprimer toutes les versions précédentes de l'outil ADMT.

Même si ADMT ne prend pas en charge une mise à niveau à partir d'une version précédente, vous pouvez réutiliser une base de données existante depuis une installation précédente d'ADMT, sauf s'il s'agit d'une base de données provenant d'ADMT v2 ou d'ADMT v1.

- ADMT ne doit pas être installé sur un serveur qui exécute Server Core ou un contrôleur de domaine en lecture seule.
- Configurez une installation de la base de données SQL Server avec une instance ADMT.
  Vous pouvez télécharger et installer localement SQL Server Express ou créer une instance de base de données pour ADMT à partir d'une base de données SQL Server existante.

## Installation outil ADMT :

Téléchargez SQL Server Express ou créez une instance de base de données sur une installation existante de SQL Server à utiliser avec ADMT. Pendant l'installation de SQL Server, sélectionner **Mode d'authentification Windows**. Après avoir installé SQL Server, procédez comme suit pour installer l'outil ADMT.

Vous devez au minimum appartenir au groupe **Administrateurs** ou à un groupe équivalent pour réaliser cette procédure.

- Dans le package de téléchargement d'ADMT, double-cliquez sur admtsetup32.exe.
- Dans la page d'accueil, vérifiez que les recommandations sont suivies, puis cliquez sur Suivant.
- Dans la page Contrat de licence, cliquez sur J'accepte, puis sur Suivant.
- Dans la page **Sélection de base de données**, tapez *serveur*\*instance*.

La condition consistant à taper le nom du serveur s'applique également à une instance de base de données locale. Vous pouvez taper un point (« . ») pour indiquer le serveur local. Par défaut, l'instance SQL Server Express est nommée **SQLEXPRESS**.

Par exemple, pour utiliser une instance SQL Server Express par défaut sur le serveur local, tapez **.\SQLEXPRESS**.  Si vous avez choisi une installation de SQL Express et si le fichier de base de données ADMT.mdf n'est pas à l'emplacement par défaut des données %windir%\ADMT\Data, la page Importation de base de données s'affiche. Sinon, le programme d'installation d'ADMT s'associe automatiquement à ce fichier de base de données et la page Résumé s'affiche.

Dans la page **Importation de base de données**, si vous ne devez pas importer de données, cliquez sur **Non, ne pas importer les données d'une base de données existante** (par défaut). Si vous devez importer des données depuis une installation précédente d'ADMT, cliquez sur **Oui, importer les données à partir d'une base de données ADMT** v3.0 ou ADMT v3.1 existante et, pour accéder à l'emplacement du fichier de base de données existant, cliquez sur **Parcourir**.

Avant de pouvoir importer les données depuis une base de données existante, vous devez détacher le fichier de base de données de SQL Server à l'aide des commandes SQL Server.

Lorsque vous avez terminé, cliquez sur Suivant.

• Dans la page **Résumé**, vérifiez les résultats de l'installation, puis cliquez sur **Terminer**.